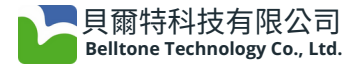

# JSTAR12.0 檢驗軟體改版說明

#### 注意事項:

※ 不支援安全性更新的電腦OS(如Windows 7),軟體偵測到連續3天後,將無法查詢車籍資料。 ※ Windows 10僅支援到2025-10-14。

#### 一、比對

1. 比對時間

環保局可透過後台調整【比對時間】,並可能根據各站儀器的使用年限與狀況進 行相應調整,當貴站被指定額外比對時間時,主畫面會出現提示,如圖1-1。

| <b>i)</b> 說明                                     |                                                |                               |                       |
|--------------------------------------------------|------------------------------------------------|-------------------------------|-----------------------|
| 此站 @ZB【比對                                        | 時間】目前被指定為                                      | ₩:                            |                       |
| 【開機後、12時後                                        | é、15時後、18時後                                    | ŧ]×                           |                       |
| ※ 一般情況下,出<br>※ 當貴站被環保局<br>※ 環保局可能根據<br>※ 如該時段內無點 | L對時間為【開機後<br>局指定不同的比對時<br>最各站儀器的使用年<br>魚車則免比對。 | 】及【15時後<br>間時,便會出現<br>限與狀況,調整 | 】。<br>見此提示。<br>整比對時間。 |
|                                                  |                                                |                               |                       |
| 0                                                | 比對 <mark>狀</mark> 況:                           |                               | 未比對                   |
|                                                  | 圖1-1                                           |                               |                       |

### 二、檢驗作業

- 新增「行駛里程無法填報」欄位
  進入檢驗流程,若無法正確判讀車輛里程時請勾選,如圖2-1。
- 2. 新增【車身號碼】欄位,如圖2-1。
- 3. 新增【車身顏色】欄位,如圖2-1。
- 4. 檢驗類別新增【研究測試】選項,免定檢、非烏賊車及攔檢列管車號自動鎖定為此類, 如圖2-1。
- 5. 手動輸入車籍資料時, 【車身號碼】及【引擎號碼】須擇一必填, 如圖2-1。

| 資料填寫處 上一 | 筆紀錄 上次複調 | 臉調修 客月       | 5資料   |        |   |
|----------|----------|--------------|-------|--------|---|
| 車籍資料     |          |              |       |        |   |
| 車號:      | N S-9    | 3            | 車身顏色: | 深紫,灰   |   |
| 排氣量:     | 124      |              | 行程數:  | 四行程    | ~ |
| 里程數:     |          |              | 廠牌名稱: | 山菜     | v |
| 2 行駛     | 里程無法填報   |              | 檢驗單據: |        | ~ |
| 出廠年月:    | 201710   | (ex.2015     | 檢驗類別: | 研究測試   | Ŷ |
| 原發照日:    | 1070430  | (ex.1050101) | 檢驗員:  | 999    | ~ |
| 引擎號碼:    | E 2E-0   | 2            |       |        |   |
| 2 車身號碼:  | *RKRSE73 | HA1          | *     |        |   |
| 車主:      | 吳00      |              | 所屬區域: | 臺北市士林區 |   |

1

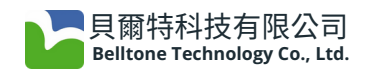

6.新增【上次複驗調修】分頁,提供2年內最近1筆**複驗調修紀錄**資料,如圖2-2。

| 資料填寫處 上一 | ·筆紀錄 上次複驗調修 客戶資  | <b>霍米</b> 斗 |          |
|----------|------------------|-------------|----------|
| 調修時間:    | 2024-09-02 23:44 | 檢驗日期:       | 20240902 |
| 車號:      | ZY1-009          | 檢驗時間:       | 13:39:38 |
| 是否有調修:   | 本檢驗站調修           |             |          |
| 調修項目:    | 檢查或清理空氣濾清器       |             | ^<br>    |
| 調修備註:    |                  |             | A        |
| 更換項目:    | 怠速調整             |             |          |
| 更換備註:    |                  |             | ×        |

圖2-2

## 三、檢驗站暫停申請

1. 停站申請

需在JSTAR 或機定網站(<u>連結</u>)提出申請停站,但不需要經由環保局審核,改為報備制 (1) JSTAR修改停站申請時間

點選主畫面①【其他服務】→②【停站申請結果】→③雙擊【先前的申請紀錄】 ④即可申請修改停站時間,以1次為限,如圖3-1。

※注意:(1)停站「起始/結束時間」,僅能修改成未來時間。
 (2)若於停站中修改結束時間,須至少須設為1小時之後
 (如:現在時間為9:00,原停站結束時間為12:00,新停站時間須為10:00後)

|       |       |                 | R<br>結果      | JSTA<br>檢驗站暫停申該 |     |                              |                         |           |
|-------|-------|-----------------|--------------|-----------------|-----|------------------------------|-------------------------|-----------|
| 不通過原因 | 狀態    | 附件檔案            | 停站原因<br>test | 申請時間            | 申請人 | 暫停結束時間<br>0 2024-10-09 08:00 | 暫停起始時間<br>2024-10-08 04 | 站號<br>@ZB |
|       | - 0 X |                 | test         | 2024 10 04 10.4 | 333 | 建站督停修改申請                     | 2024-10-10              | @ZB       |
|       |       |                 |              |                 |     |                              | 2024-10-10              | @ZB       |
|       | 離開    | 提出申請            |              |                 |     |                              | 2024-10-10              | @ZB       |
|       |       |                 | <b>₹</b>     | JSTA<br>檢驗站暫停修改 |     |                              |                         |           |
|       | 33 ‡  | 024-10-25 🗸 10: | 始時間:         | 原停站起            |     | 檢驗站號: @ZB                    |                         |           |
|       | 00 0  | 024-10-25 ~ 11: | 束時間:         | 原停站結            |     | 申請人: test                    |                         |           |
|       | 33 🕂  | 024-10-25 ~ 10: | 始時間:         | 新停站起            | ST  | 暫停原因: FOR TES                |                         |           |
|       |       |                 |              |                 |     |                              |                         |           |

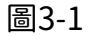